# Data Inspection, Editing, Flagging

AND RADIO FREQUENCY INTERFERENCE (RFI)

Credit: J. Radcliffe Partially based on A. Offringa's 2015 ERIS talk

Credit: M Gaylard / HartRAO

#### Why do we need to edit data??

Radio sources are extremely weak!

Remember  $1Jy = 10^{-26}$  Watts per sq. metre per Hz !

- Brightest sources are ~few 10s Jansky
- Mobile phones at 1km away are 10<sup>8</sup> brighter...
- Protected radio bands are exceeded by our bandwidths!
- Satellites love to operate at useful radio frequencies.

#### This is known as Radio Frequency Interference (RFI) and we need to remove it

| Jansky (Jy) | Source                                                                                                    |
|-------------|----------------------------------------------------------------------------------------------------|
| 110,000,000 | Radio-frequency interference from a GSM phone transmitting 0.5 W at 1800 MHz at a distance of 1 km (RSSI of -70 dBm) <sup>[8]</sup> |
| 20,000,000  | Disturbed Sun at 20 MHz (Karl Guthe Jansky's initial discovery, published in 1933)                                                  |
| 4,000,000   | Sun at 10 GHz                                                                                                    |
| 1,000,000   | Milky Way at 20 MHz                                                                                                    |
| 10,000      | 1 Solar flux unit                                                                                                    |
| 2,000       | Milky Way at 10 GHz                                                                                                    |
| 1,000       | Quiet Sun at 20 MHz                                                                                                    |

#### But that's not all!

- Broken elements (antennas/stations)
- Correlator malfunctions
- Shadowing
- Initial pointing delay
- Bandpass issues
- Low elevation
- Correlated noise on some baselines (e.g. LOFAR split stations)

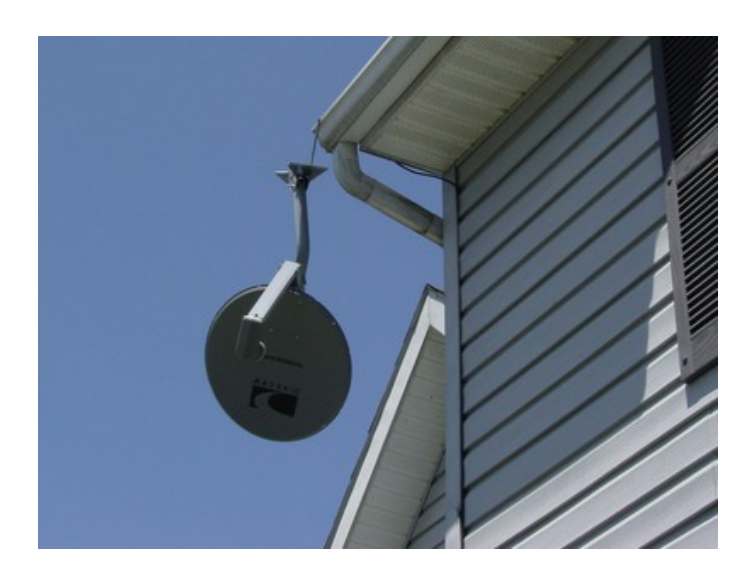

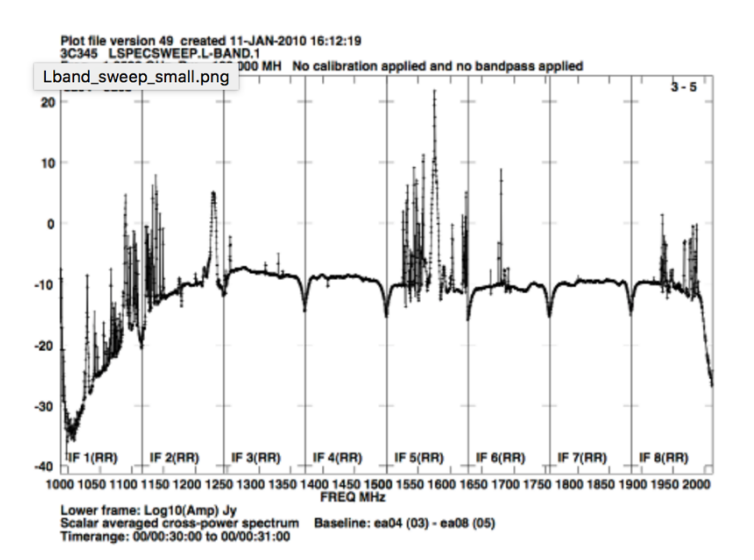

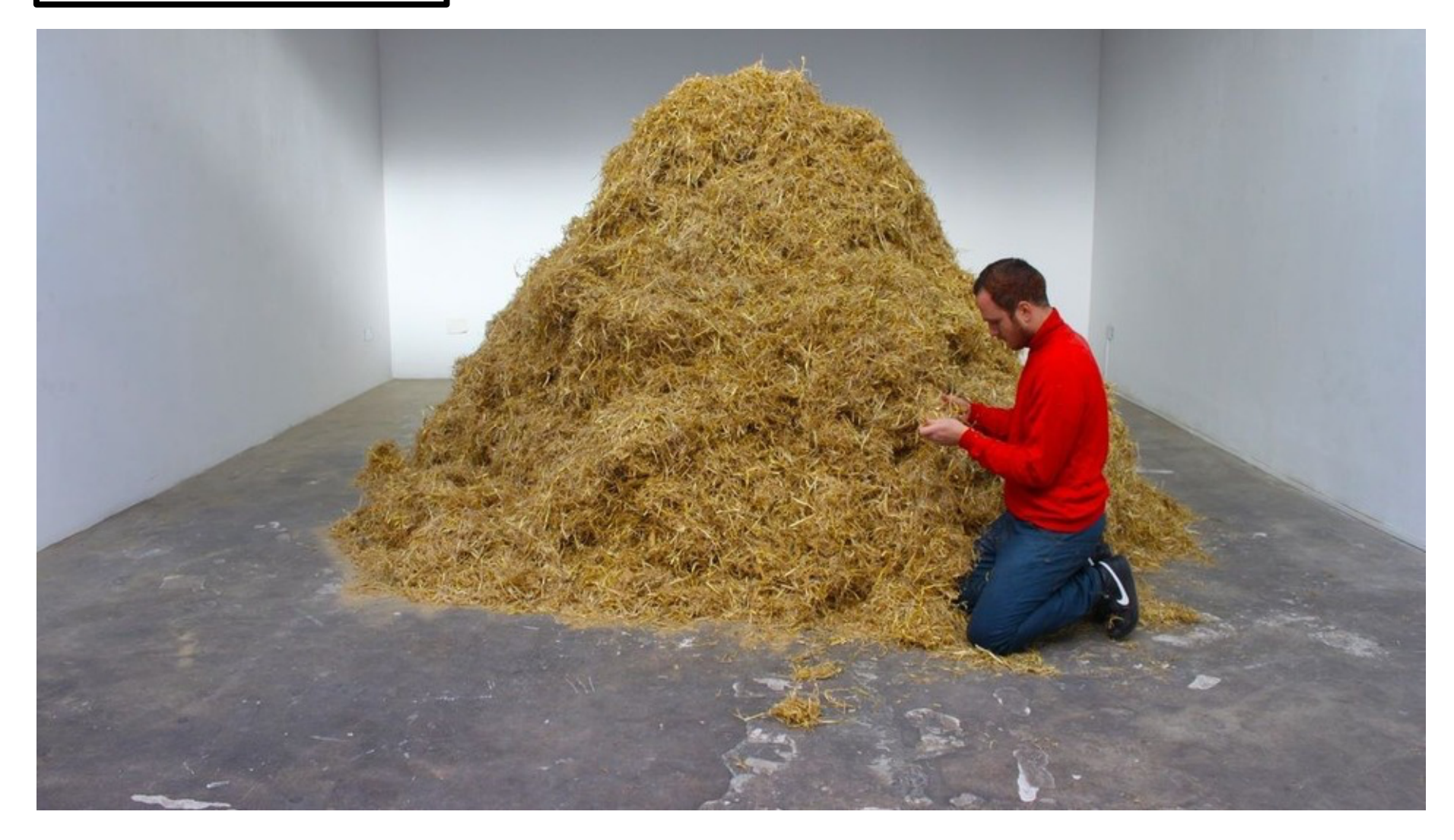

# Your source is literally a needle in a haystack!

Data **cannot** be (self-)calibrated when any of these issues are still in the data.

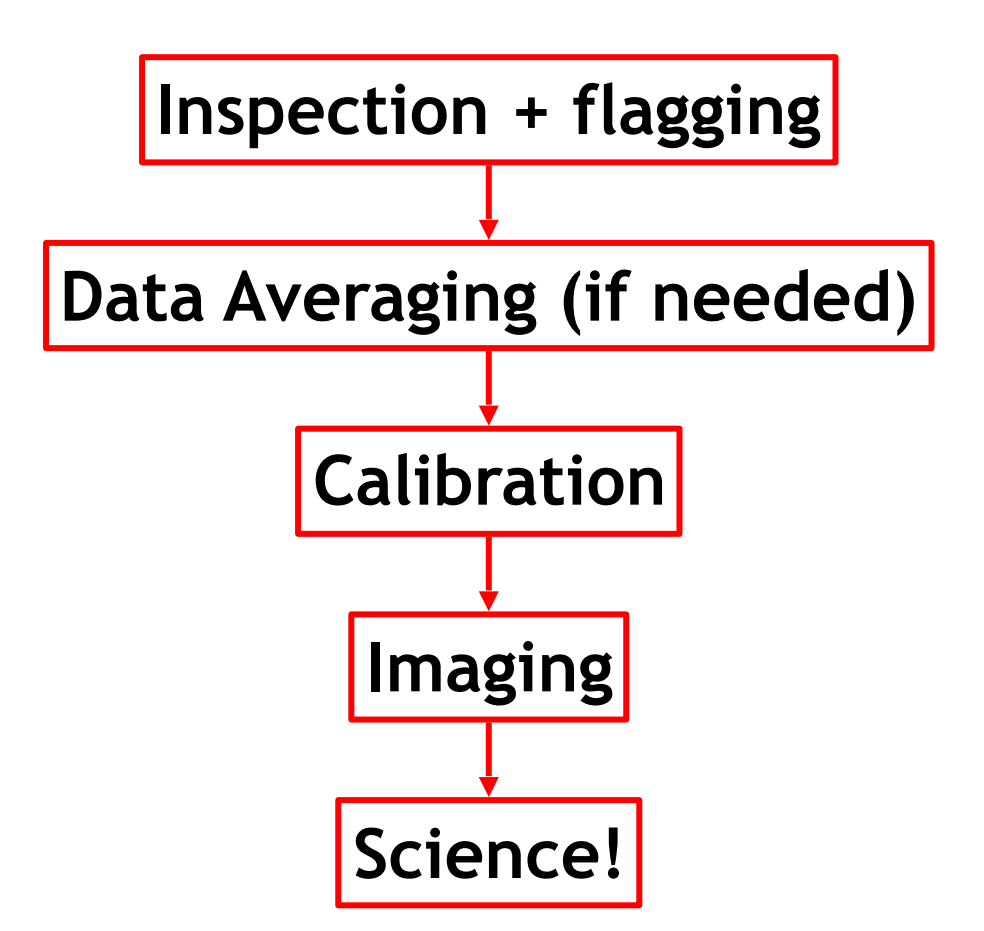

This talk:

- Radio Frequency Interference (RFI)
- Data inspection
- Manual data flagging (how to remove sources of bad data)
- Automatic RFI flagging algorithms
- Data averaging
- Sources of imaging errors

- Radio Frequency Interference (RFI) is a F major problem for nearly all radio telescopes.
- Advantage: target source is often much much lower in flux than the RFI source
- Can be generated internally or externally.
- Lots of interference at low frequencies (<1.5 GHz, e.g. LOFAR, GMRT, WSRT, EVLA, MWA, ...)
- Less of an issue for higher frequencies (ALMA); or VLBI but mitigation still required in most cases.

| Table 10. Idell |                              |              |
|-----------------|------------------------------|--------------|
| Frequency (MHz) | Source                       | Comments     |
| 1025-1150       | Aircraft navigation          | Very strong  |
| 1200.0          | VLA modem                    |              |
| 1217-1237       | GPS L2                       | Very strong  |
| 1243-1251       | GLONASS L2                   |              |
| 1254            | Aeronautical radar           |              |
| 1263            | Aeronautical radar           |              |
| 1268            | COMPASS E6                   |              |
| 1310            | Aeronautical radar           |              |
| 1317            | Aeronautical radar           |              |
| 1330            | Aeronautical radar           |              |
| 1337            | Aeronautical radar           |              |
| 1376-1386       | GPS L3                       | Intermittent |
| 1525-1564       | INMARSAT satellites          |              |
| 1564-1584       | GPS L1                       | Very strong  |
| 1598-1609       | GLONASS L1                   |              |
| 1618-1627       | IRIDIUM satellites           |              |
| 1642            | 2nd harmonic VLA radios      | Sporadic     |
| 1683-1687       | GOES weather satellite       |              |
| 1689-1693       | GOES weather satellite       |              |
| 1700-1702       | NOAA weather satellite       |              |
| 1705-1709       | NOAA weather satellite       |              |
| 1930-1990       | PCS cell phone base stations |              |
| 2178-2195       | Satellite Downlink           | very strong* |
| 2320-2350       | Sirius/XM Satellite radio    | very strong* |
| 3700-4200       | Satellite Downlinks          | very strong* |

DET Detruces 4

#### This is what a satellite (IRIDIUM) looks like in data:

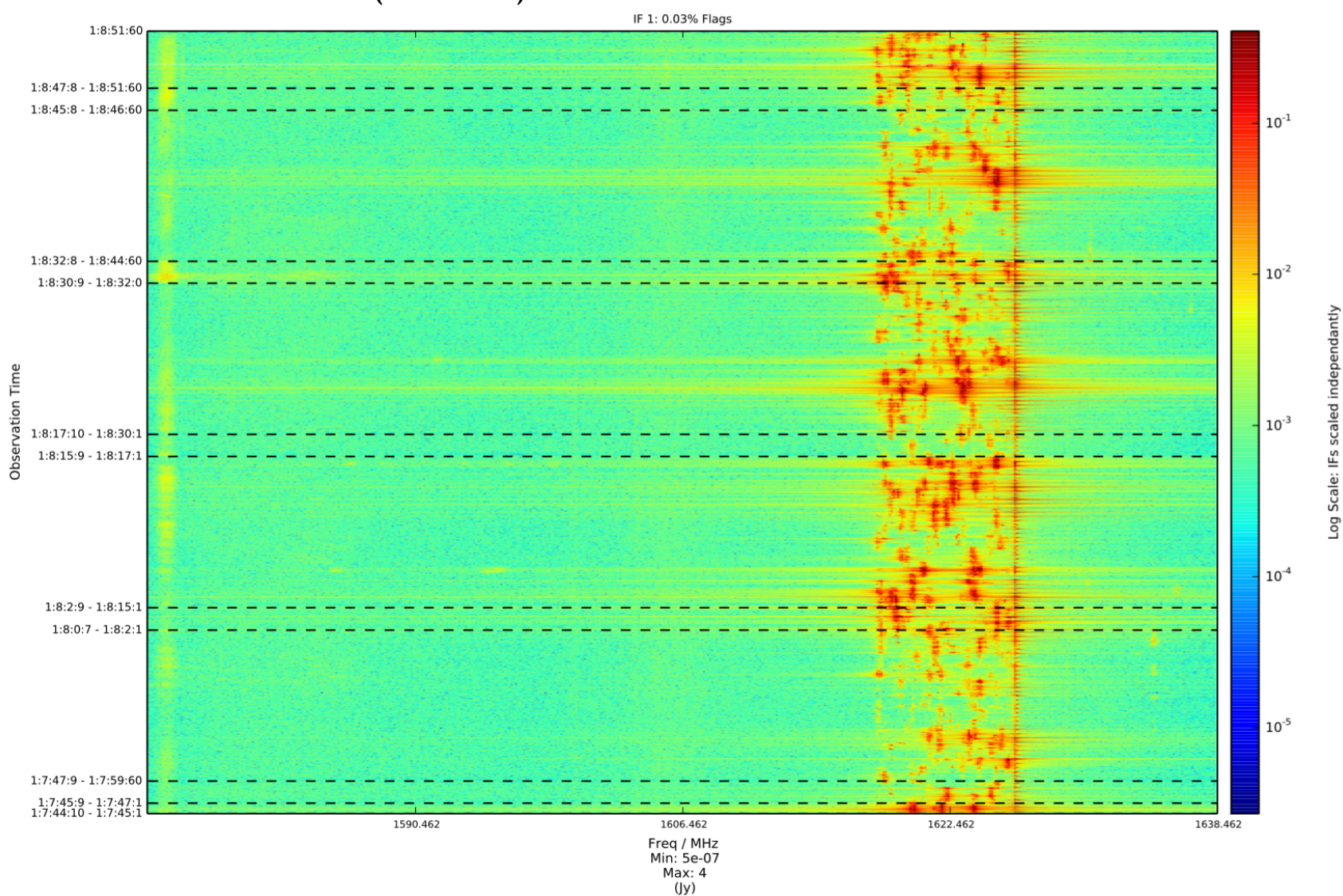

- Many arrays apply flag masks to data **automatically** to remove known RFI affected channels
- Does not catch time varying RFI, therefore manual identification is almost always required (or with RFI detecting algorithm)!

- Many arrays apply flag masks to data **automatically** to remove known RFI affected channels
- Does not catch time varying RFI, therefore manual identification is almost always required (or with RFI detecting algorithm)!

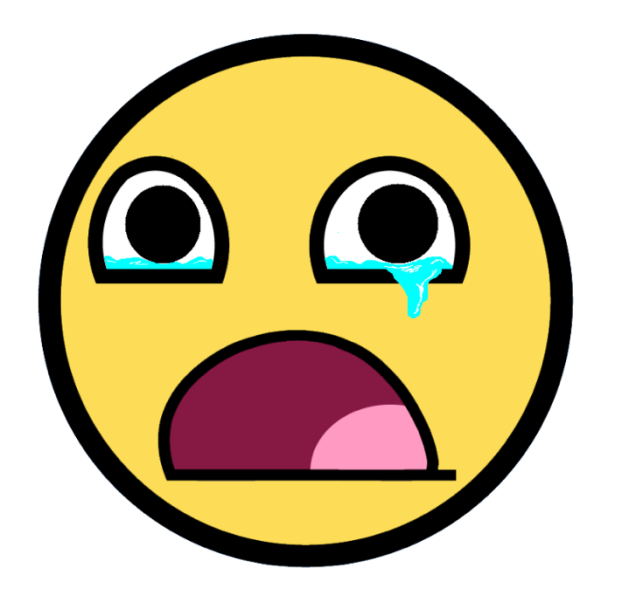

#### **Data Inspection**

There are many tasks in CASA which help you inspect & search for bad data:

**plotms** --- create X-Y plots of data in MS and calibration tables, flag data

**plotxy** --- older X-Y plotter with some functionalities not yet implemented in plotms

browsetable --- browse data in any CASA table (including a MS)

**plotants** --- create simple plots of antenna positions (useful only to check shadowing)

**casaviewer** --- can provide detailed view of the measurement set (fiddly!)

#### **Data Inspection: plotms**

plotms - is a very useful tool to identify bad data, gui interface is easy to use!

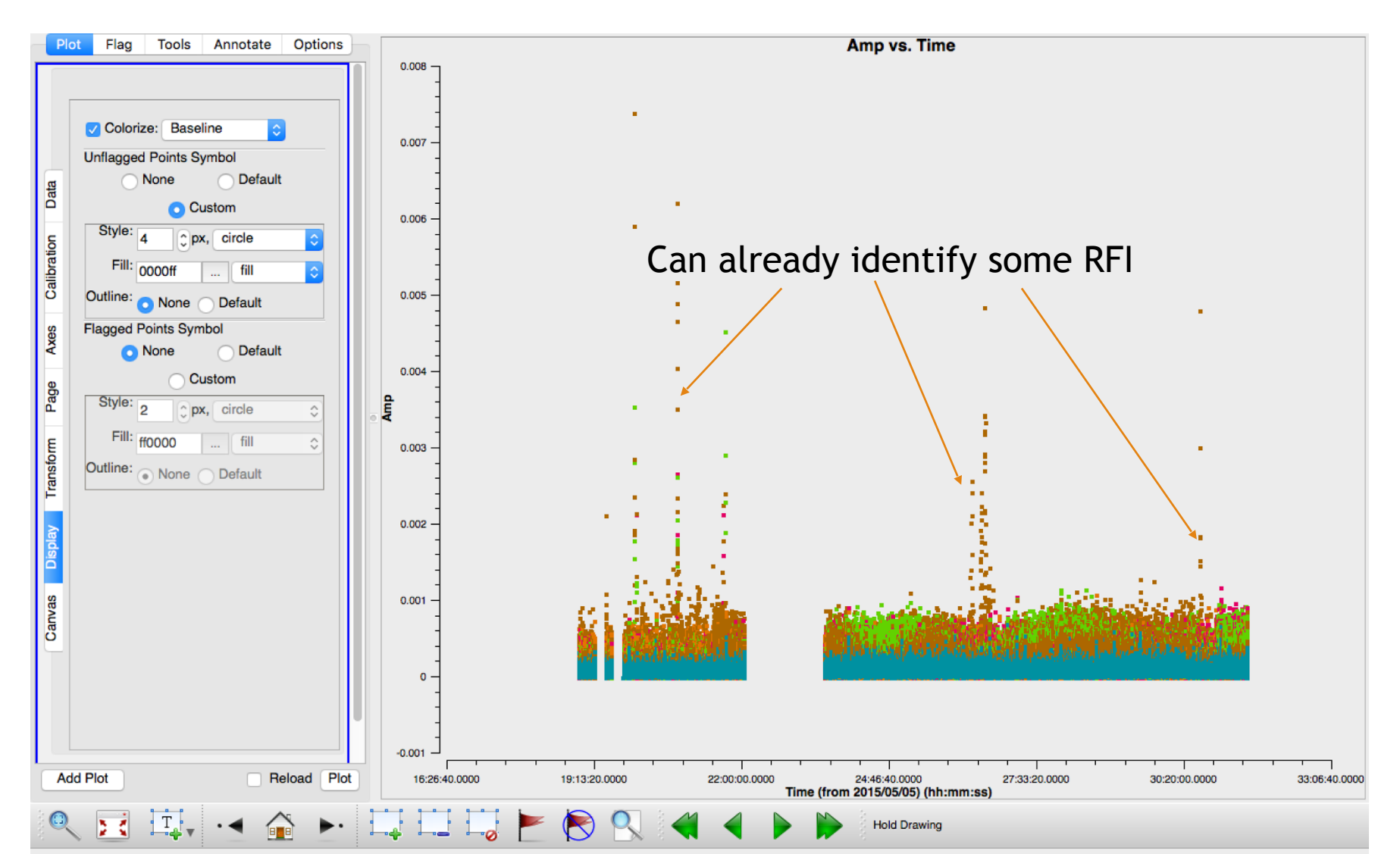

### **Data Inspection: plotms**

#### Can flag interactively in plotms by using the region + flag buttons

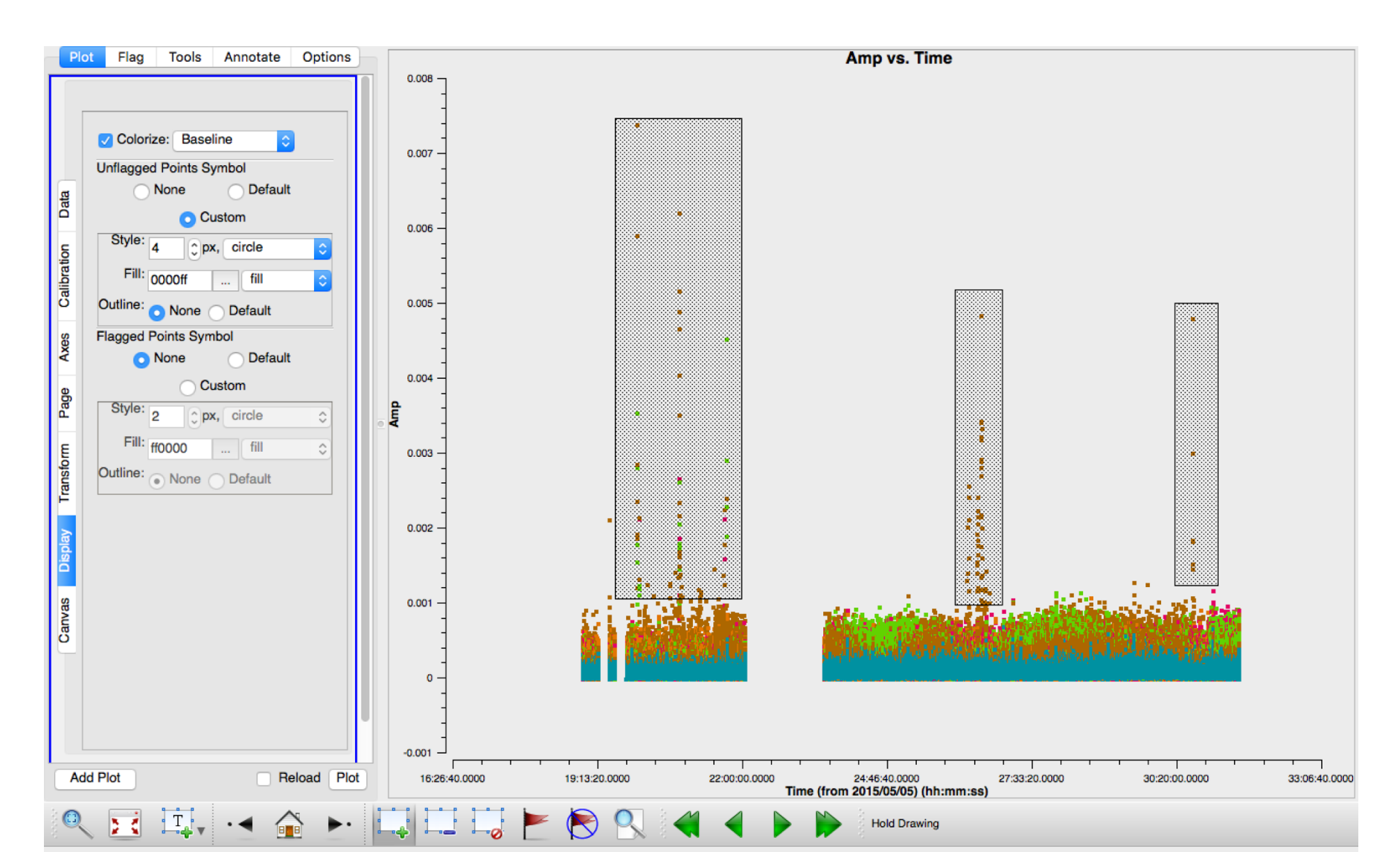

### **Data Inspection: plotms**

- Most of the high amplitude RFI is gone however this is not the most efficient way to flag.
- There is more than just very high flux RFI to remove and can be time

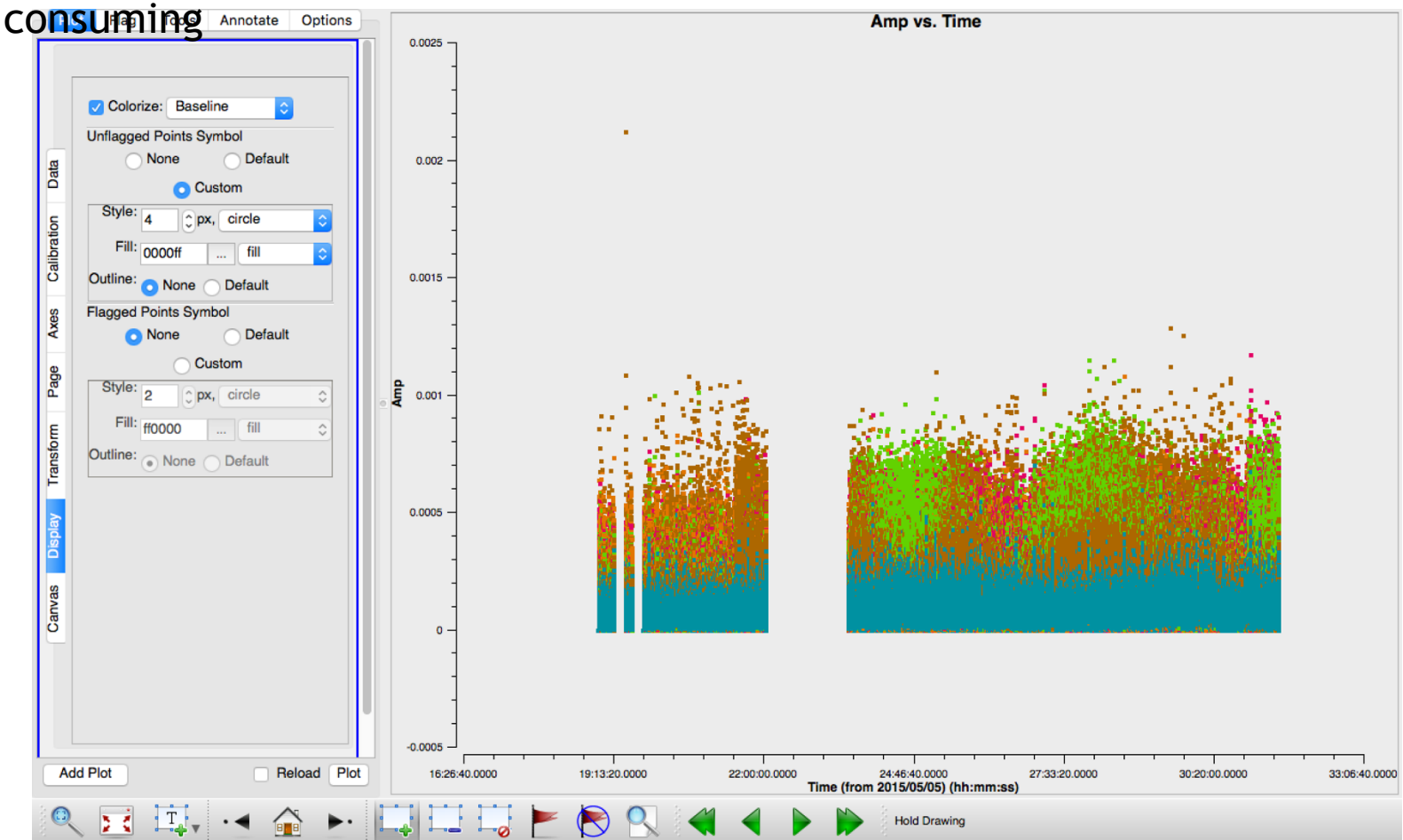

#### **Data Inspection**

See a repeating pattern of low fluxes at the start of each scan? We could do this interactively (it could take a while) or we could script it and use

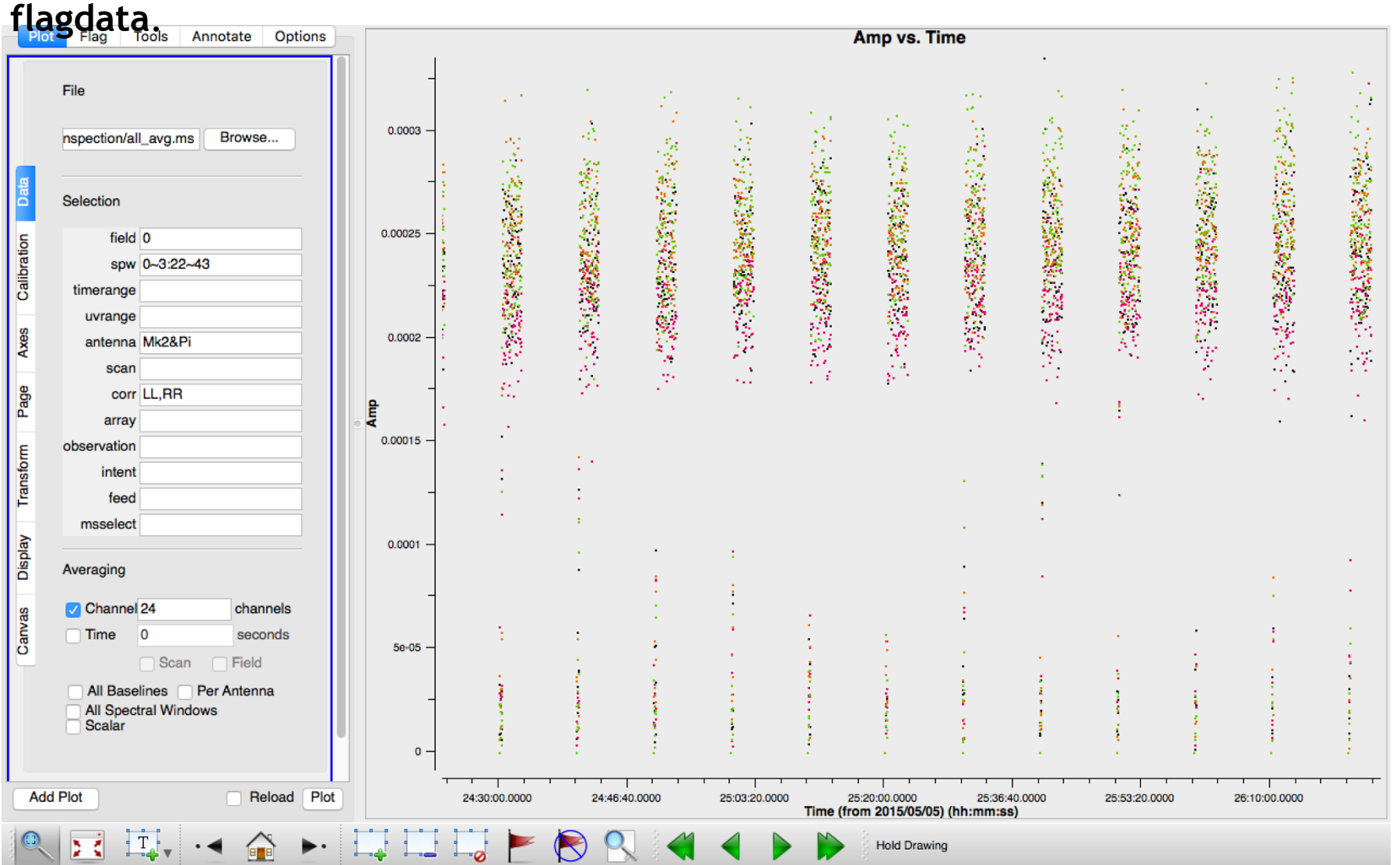

## **Data Flagging**

flagdata is a task used to flag bad channels, scans, antennas etc etc. in a scriptable way! Has many modes to efficiently flag bad data.

# flagdata :: All-purpose flagging task based on data-selections and flagging modes/algorithms.

| VIS  |             | = |          | # | Name of MS file or calibration table             |
|------|-------------|---|----------|---|--------------------------------------------------|
| mode |             | = | 'manual' | # | Elanging mode                                    |
| moue | field       | = | I I      | # | Field names or field index numbers:              |
|      |             |   |          | # | '' ==> all. field='0~2.3C286'                    |
|      | SDW         | = |          | # | <pre>Spectral-window/frequency/channel; ''</pre> |
|      |             |   |          | # | ==> all. spw='0:17~19'                           |
|      | antenna     | = | 1.1      | # | Antenna/baselines: '' ==> all,                   |
|      |             |   |          | # | antenna ='3,VA04'                                |
|      | timerange   | = | 1.1      | # | Time range: '' ==>                               |
|      |             |   |          | # | all,timerange='09:14:0~09:54:0'                  |
|      | correlation | = | 1.1      | # | Correlation: '' ==> all,                         |
|      |             |   |          | # | correlation='XX,YY'                              |
|      | scan        | = |          | # | <pre>Scan numbers: '' ==&gt; all</pre>           |
|      | intent      | = |          | # | Scan intent: '' ==> all,                         |
|      |             |   |          | # | <pre>intent='CAL*POINT*'</pre>                   |
|      | array       | = | 1.1      | # | (Sub)array numbers: '' ==> all                   |
|      | uvrange     | = | 1.1      | # | UV range: '' ==> all; uvrange                    |
|      |             |   |          | # | ='0~100klambda', default                         |
|      |             |   |          | # | units=meters                                     |
|      | observation | = |          | # | Observation ID: '' ==> all                       |
|      | feed        | = |          | # | Multi-feed numbers: Not yet                      |
|      |             |   |          | # | implemented                                      |
|      | autocorr    | = | False    | # | Flag only the auto-correlations                  |
| acti | on          | = | 'apply'  | # | Action to perform in MS and/or in                |
|      |             |   |          | # | <pre>inpfile (none/apply/calculate)</pre>        |
|      | display     | = | 1.1      | # | Display data and/or end-of-MS reports            |
|      |             |   |          | # | at runtime (data/report/both).                   |
|      | flagbackup  | = | True     | # | Back up the state of flags before the            |
|      |             |   |          | # | run                                              |
| save | pars        | = | False    | # | Save the current parameters to the               |
|      |             |   |          | # | FLAG_CMD table or to a file                      |

## Data Flagging

Two most important parameters here are mode and action:

Mode determines what sort of flagging needs to be performed (explained later):

Action has two options 'apply' & 'calculate':

- If you use apply, the flags will be applied to the MS.
  - Setting display = 'data' launches an interactive GUI (v. helpful) and the data flags can be inspected and if unsatisfactory one can exit without applying the flags
  - display = 'report' prints flagging statistics (can also set display='both' and it doesn both GUI + statistics
- Use 'calculate' and the flags are calculated but not written to the MS.
   Useful if display = 'data' so flags can be inspected without straight application

Nb: set flagbackup=True so that the flags are saved to .flagversions file before applying!

| action     | = | 'apply' | # | Action to perform in MS and/or in inpfile        |
|------------|---|---------|---|--------------------------------------------------|
|            |   |         | # | (none/apply/calculate)                           |
| display    | = | ,,      | # | Display data and/or end-of-MS reports at runtime |
|            |   |         | # | (data/report/both).                              |
| flagbackup | = | True    | # | Back up the state of flags before the run        |

### **Data Flagging**

Returning to this data we can find where the bad data is contained and manually flag it using **flagdata**. This way we ensure that if something should happen to the data we can recover the flags!

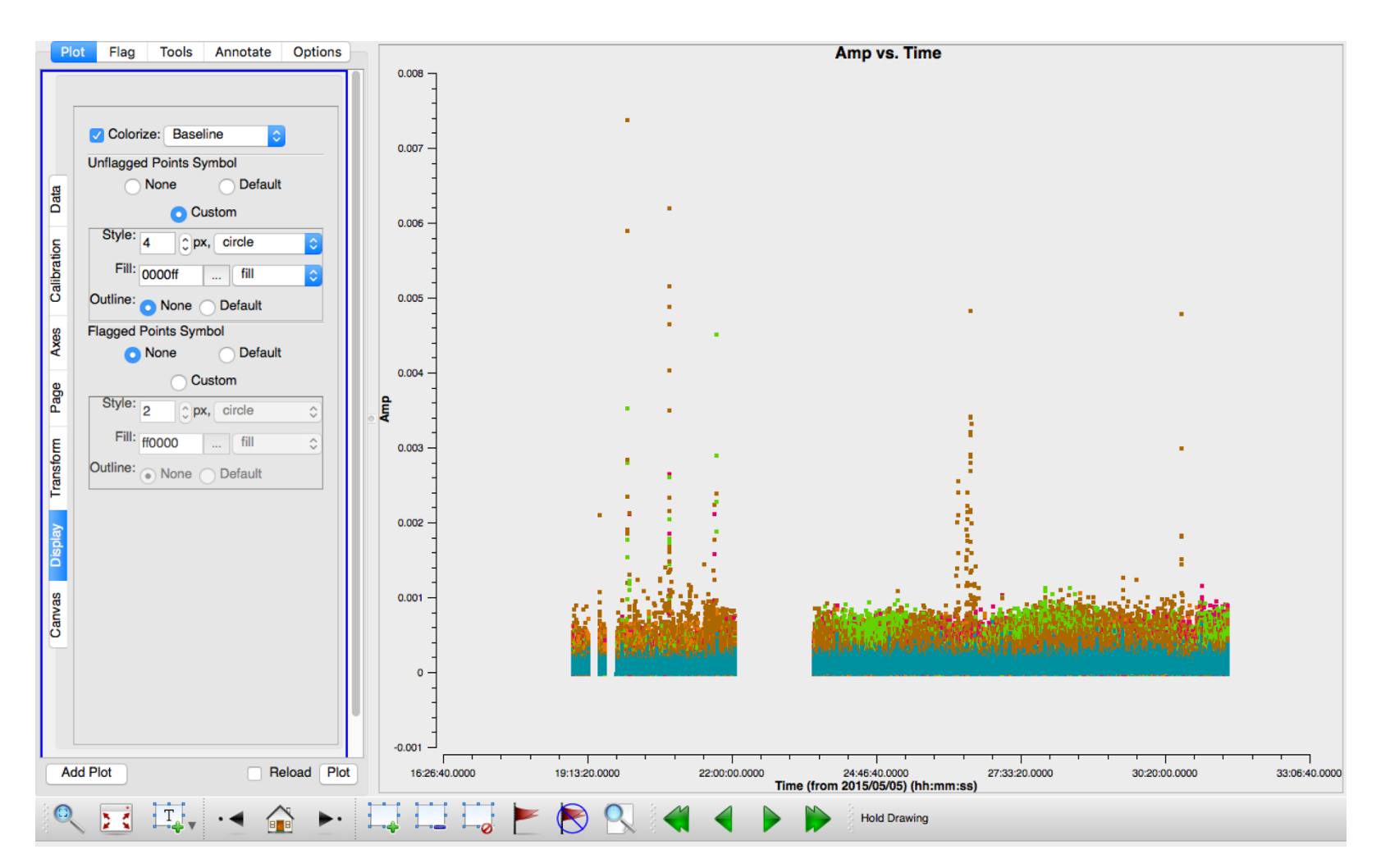

Remember this effect. This requires a mode in flagdata called 'quacking'.

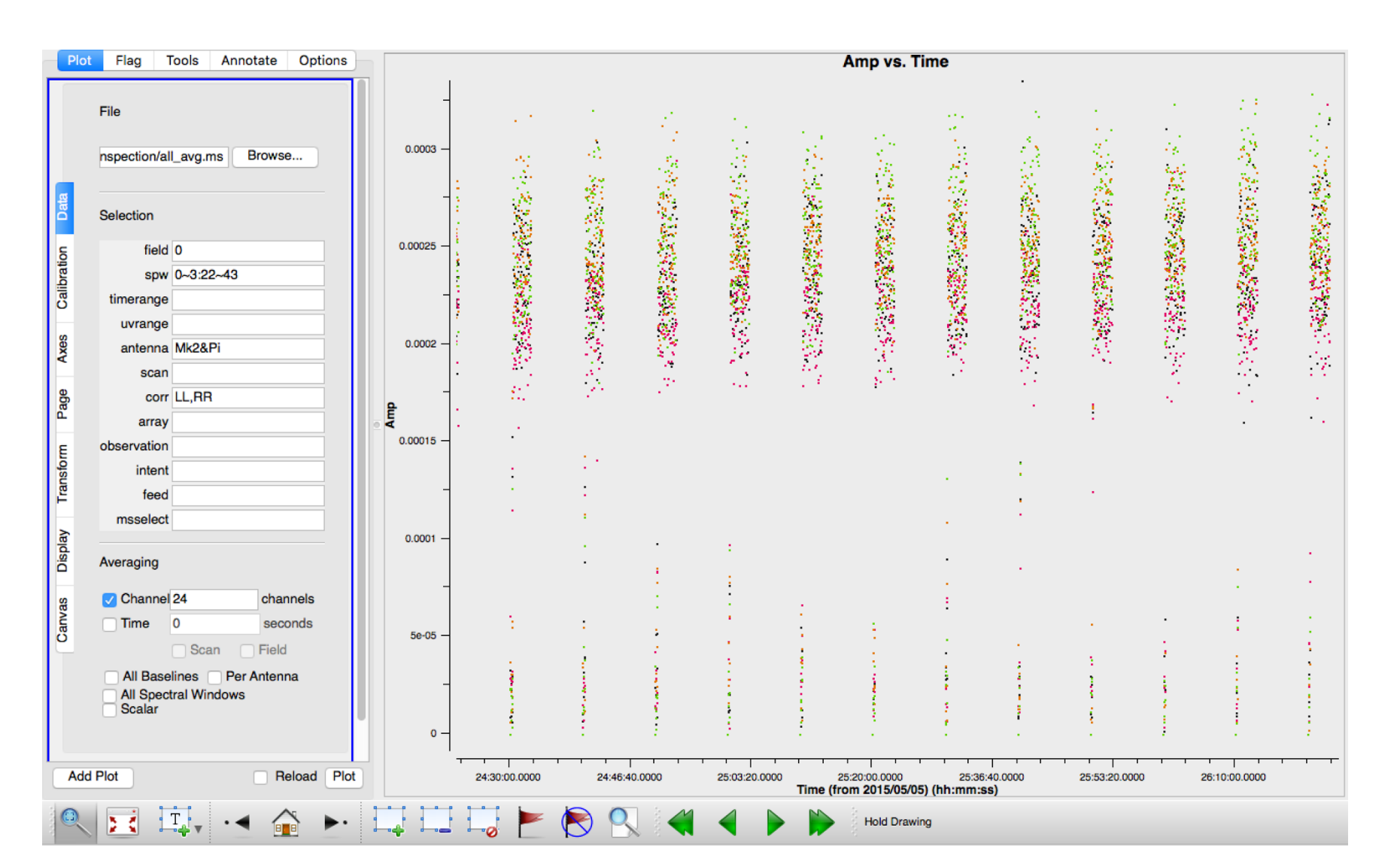

The low fluxes at the start (and end) are caused by data being recorded when the telescope is being moved between sources.

- Use plotms to approximate the time off source. e.g. here it is 40s
- Note that slewing times will be different for non-heterogenous arrays!

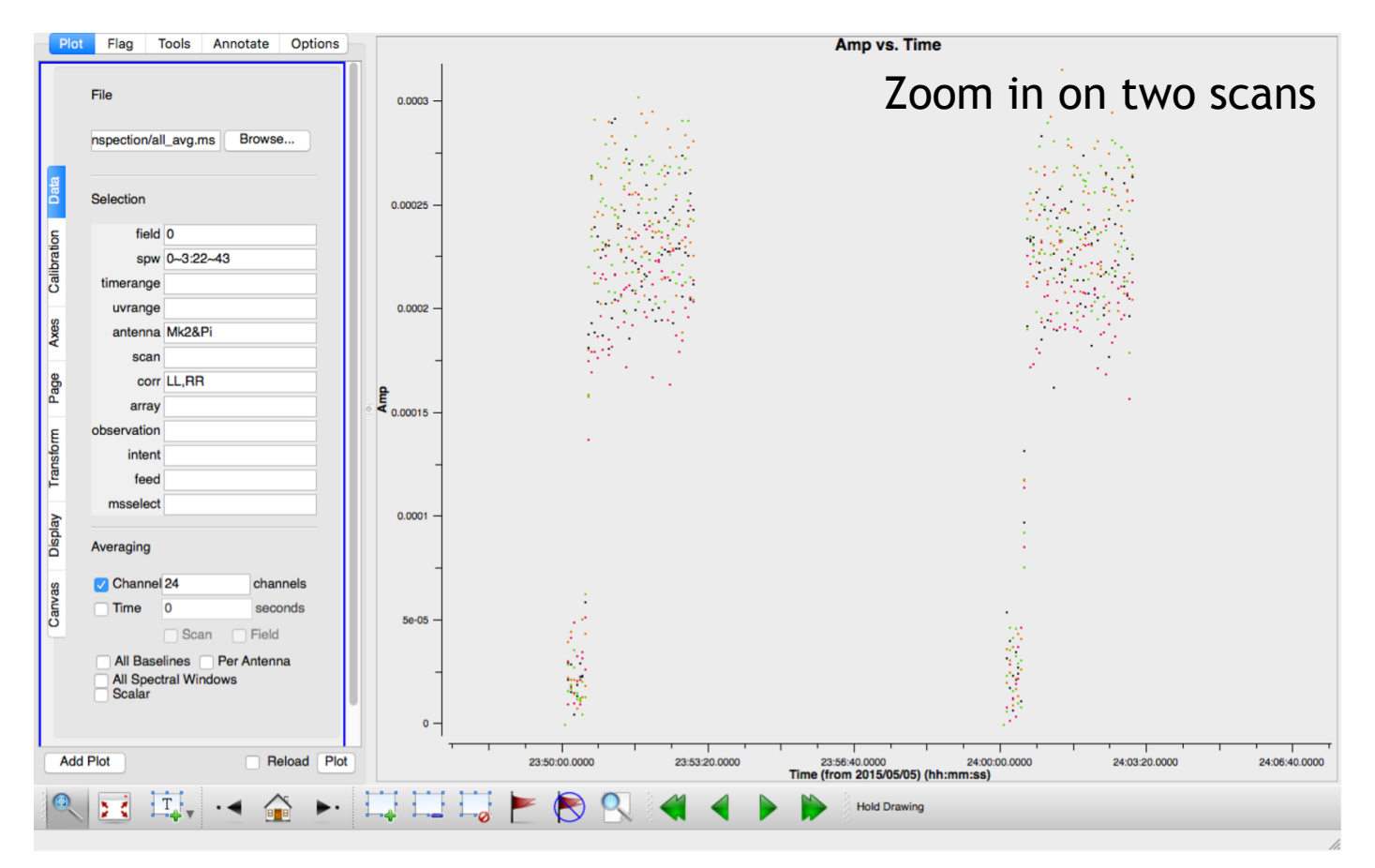

To flag these scans, these inputs are required!

| mode                           |                | = | 'quack' |
|--------------------------------|----------------|---|---------|
|                                | field          | = | '0'     |
|                                | spw            | = |         |
| Pickmere baselines only        | antenna        | = | 'Pi&*'  |
| (e-MEKLIN 1S<br>heterogeneous) | timerange      | = |         |
| neter ogeneous)                | correlation    | = |         |
|                                | scan           | = |         |
|                                | intent         | = |         |
|                                | array          | = |         |
|                                | uvrange        | = |         |
|                                | observation    | = |         |
|                                | feed           | = |         |
| 40s as found in plotms         | quackinterval  | = | 40      |
| Low flux only found            | quackmode      | = | 'beg'   |
| at start of scan               |                |   |         |
| Occurs on all scans!           | quackincrement | _ | True    |

```
# Flagging mode
# Field names or field index numbers:
# '' ==> all, field='0~2,3C286'
# Spectral-window/frequency/channel: ''
# ==> all, spw='0:17~19'
# Antenna/baselines: '' ==> all,
# antenna ='3,VA04'
# Time range: '' ==>
   all,timerange='09:14:0~09:54:0'
#
# Correlation: '' ==> all,
# correlation='XX,YY'
# Scan numbers: '' ==> all
# Scan intent: '' ==> all,
# intent='CAL*POINT*'
# (Sub)array numbers: '' ==> all
# UV range: '' ==> all; uvrange
   ='0~100klambda', default
#
# units=meters
  Observation ID: '' ==> all
# Multi-feed numbers: Not yet
  implemented
#
# Quack n seconds from scan beginning
   or end
#
# Quack mode. beg: first n seconds of
   scan; endb: last n seconds of scan;
#
#
   end: all but first n seconds of
#
   scan; tail: all but last n seconds
   of scan.
#
  Flag incrementally in time?
#
```

- Broken elements → remove antennas (flagdata mode = manual)
- Correlator malfunctions → remove timesteps (manual)
- Shadowing → remove antennas in time range (shadow)
- Initial pointing delay → remove first timesteps (quack)
- Bandpass issues → remove channels (manual) Low elevation → remove antennas with low elevation (elevation)
- Correlated noise on some baselines (e.g. LOFAR split stations) → Flag baselines (manual)
- Interference → remove antennas, timestep, frequencies or baselines... (manual,clip)

If all this is done, then calibrating the data is a whole lot easier!

#### Automated Data Flagging

We are really good at picking up patterns which allows easy identification of RFI, however computers are not!

Common manual excision methods:

- Manual selection by data reducing astronomer
- Thresholding / specialized project pipelines (e.g. Baan et al. 2004, Winkel et al. 2007)
- Manual selection is not practical for modern observatories:
  - Enormous data volumes, computationally fast algorithms required.
  - Needs to be more accurate than thresholding

#### We need fast automated RFI excision routines!

#### Automated Data Flagging

Two classes of RFI excision methods:

- Detection: find & throw away affected data
- Filtering or subtracting: estimate RFI contribution and restore affected data

Detection methods ("flagging") commonly used

• Some specialized pipelines for surveys or instruments

Filtering RFI is harder

- Resulting data quality is not well understood
- Requires more resources
- Lack of full (automated) filtering pipelines

How AOFlagger works:

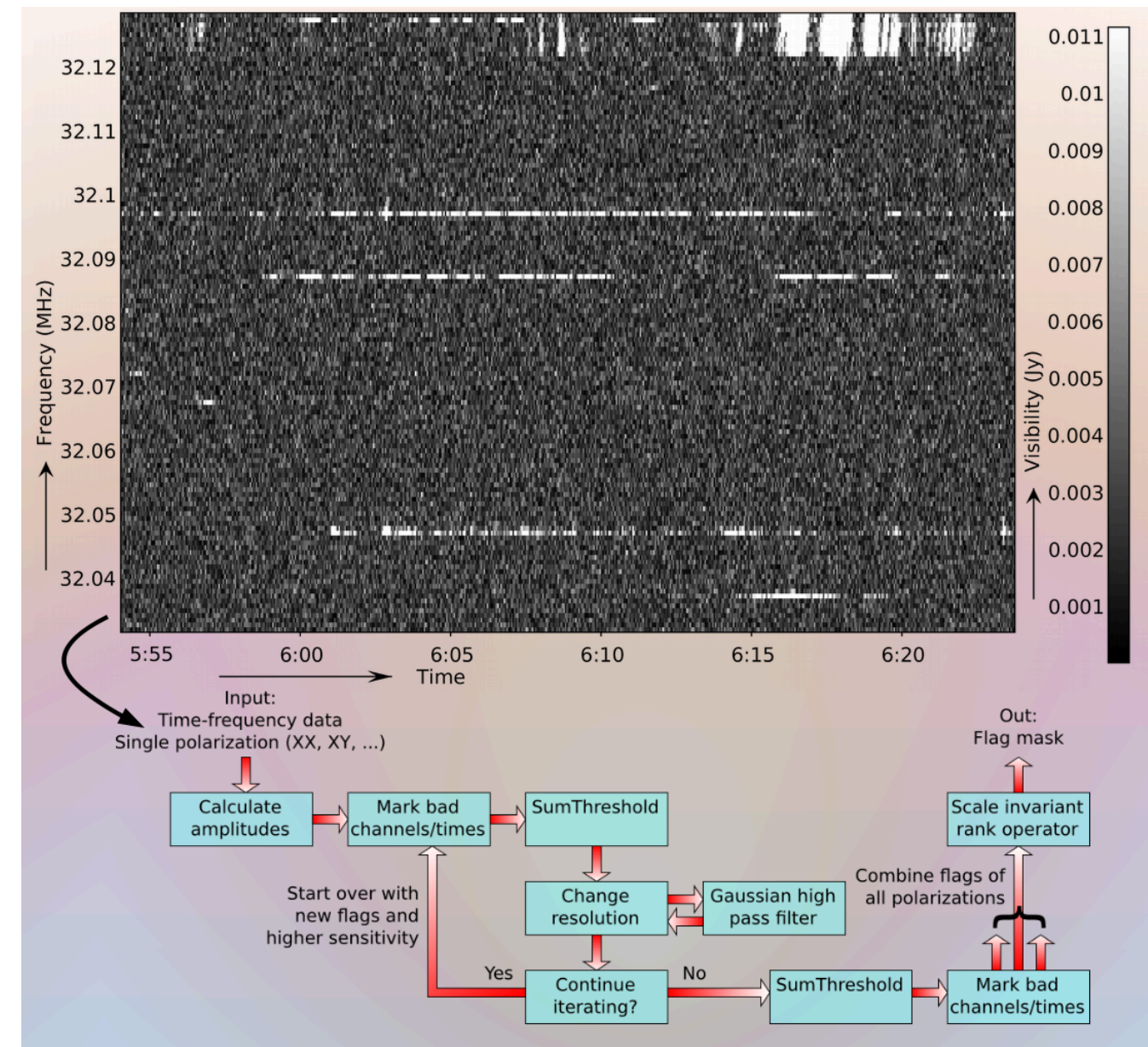

How AOFlagger works:

Initial sum threshold

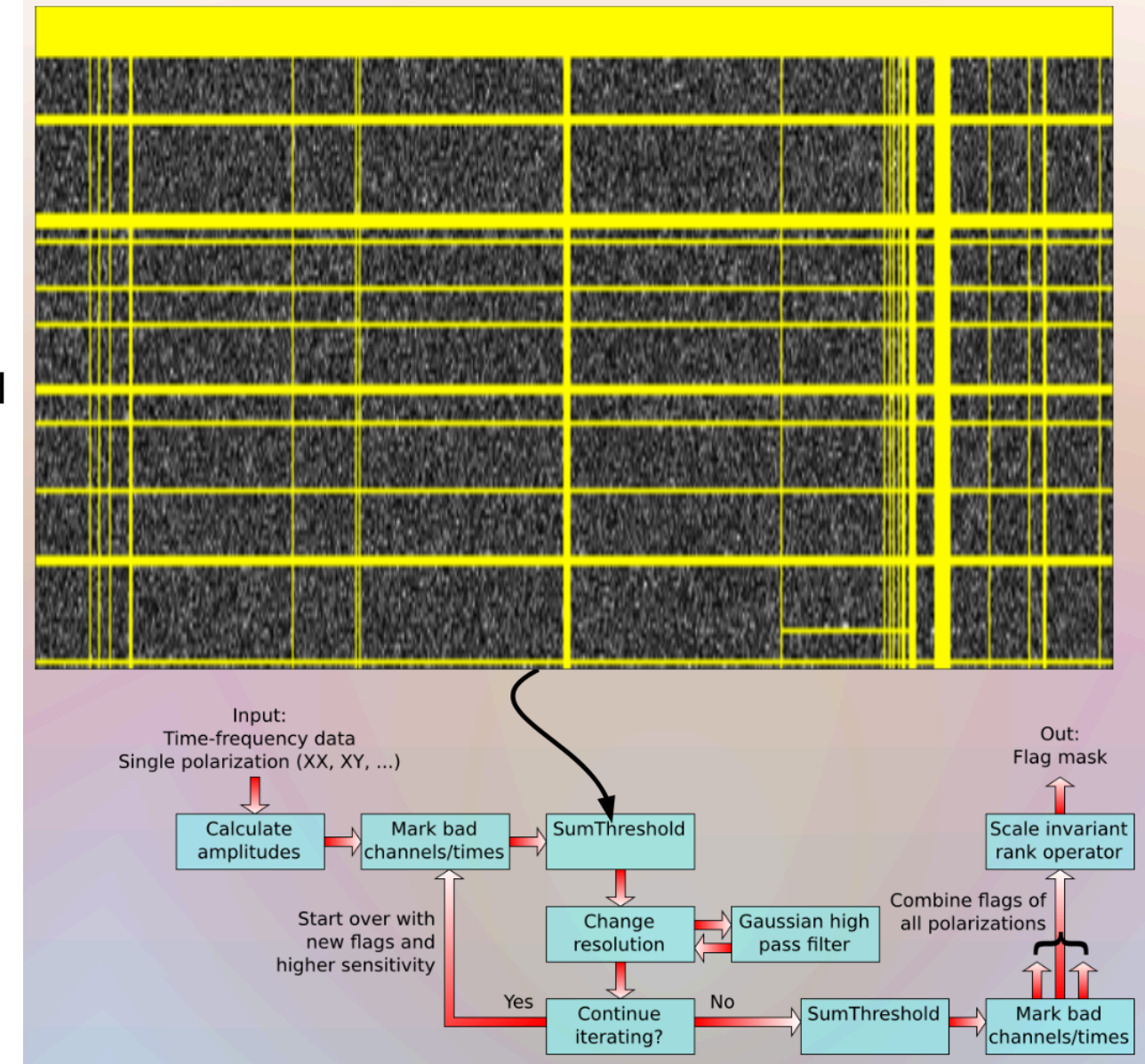

- Change time & frequency resolution then remove components using high pass filter
- Iterate, changing resolution each time

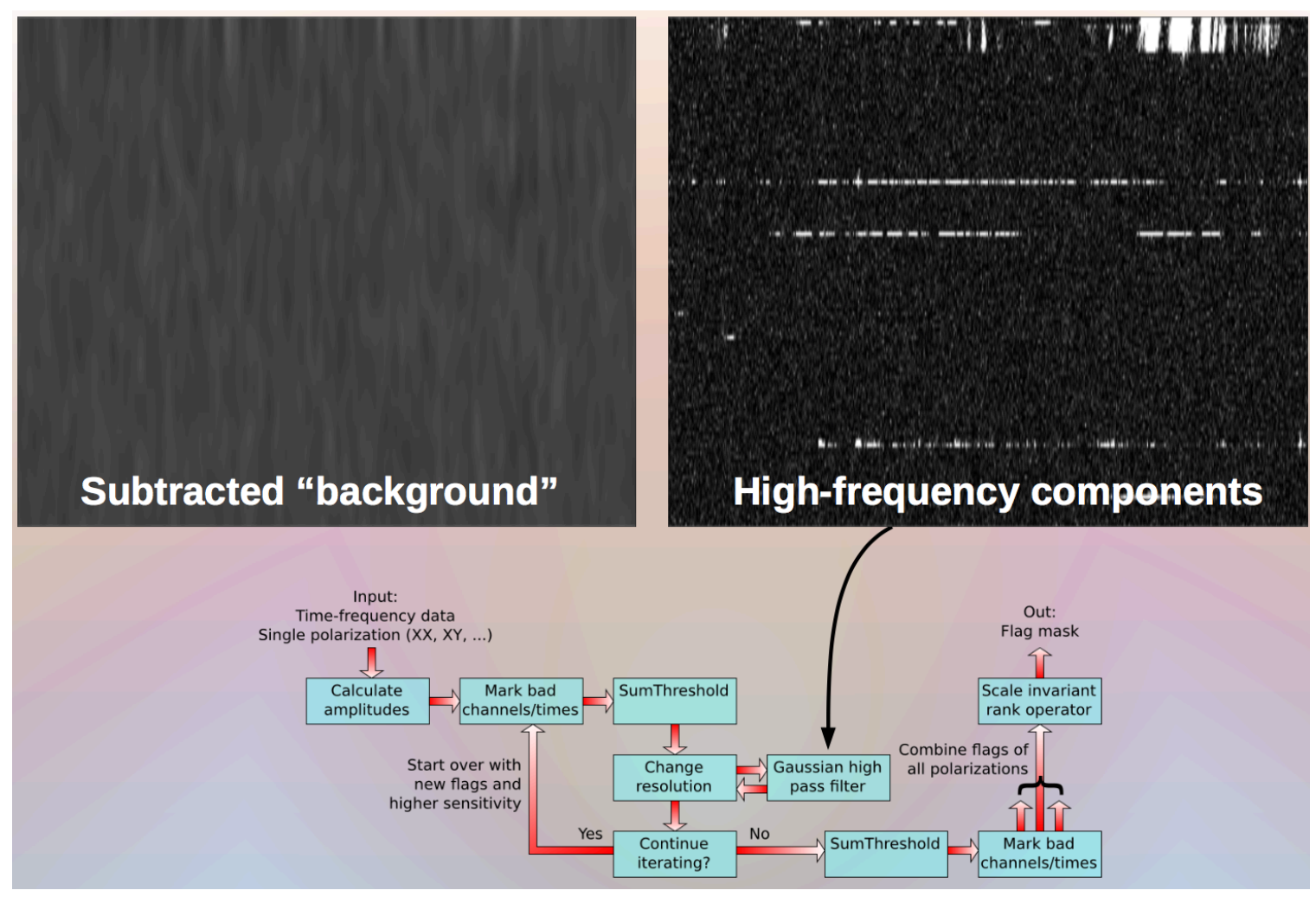

Finish iterating & do final sum threshold

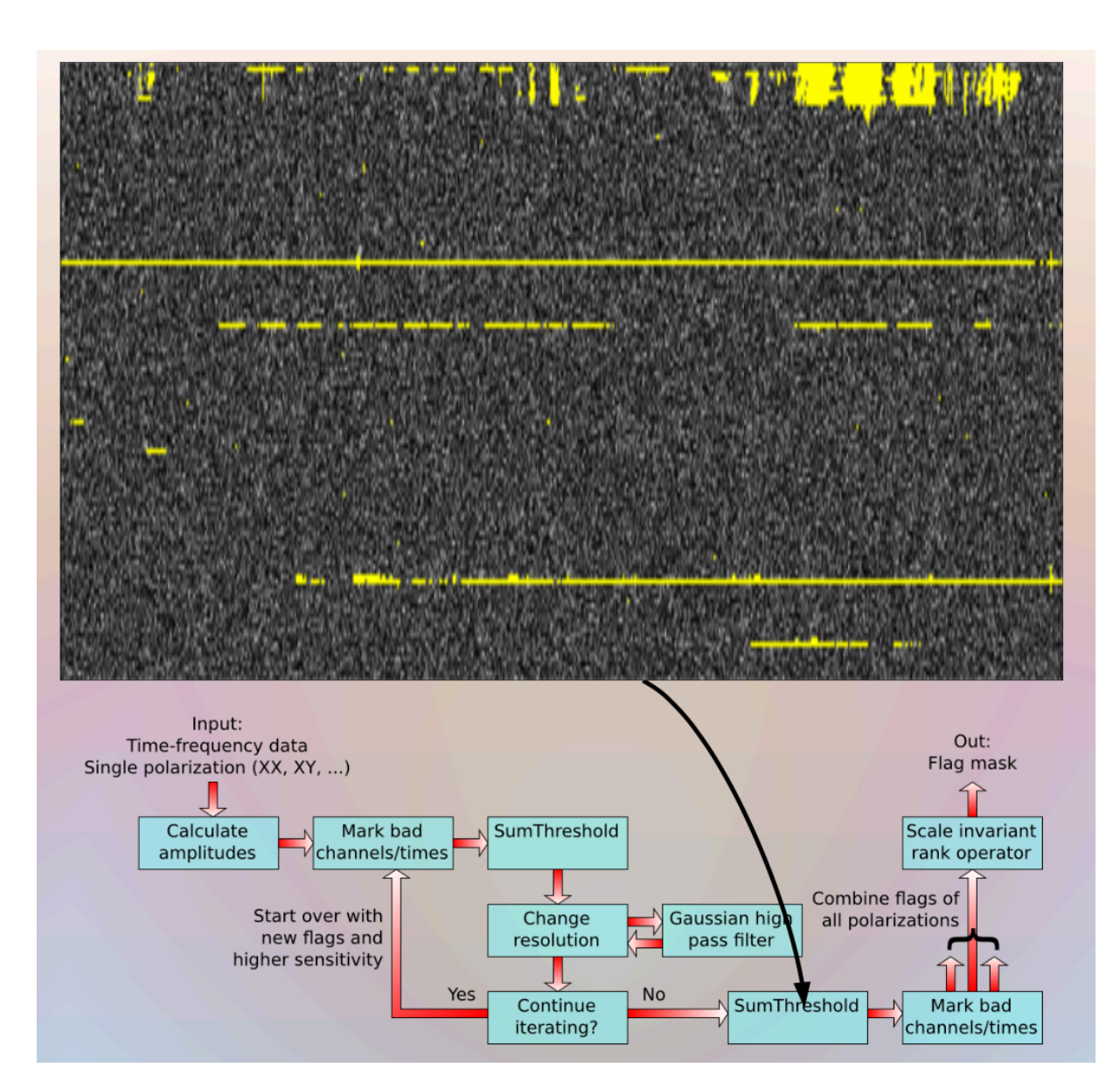

What could go wrong?

- Some astronomical sources vary quickly in time (sun, pulsars, ...)
- Quick fringes are line-like patterns
- Spectral line observations

Mostly not an issue - sources are mostly much weaker than RFI, and invisible in single correlations.

## **Data Averaging**

# HEALTH WARNING: Always flag (first) at highest possible resolution!

Highest resolution: Averaged without RFI detection:

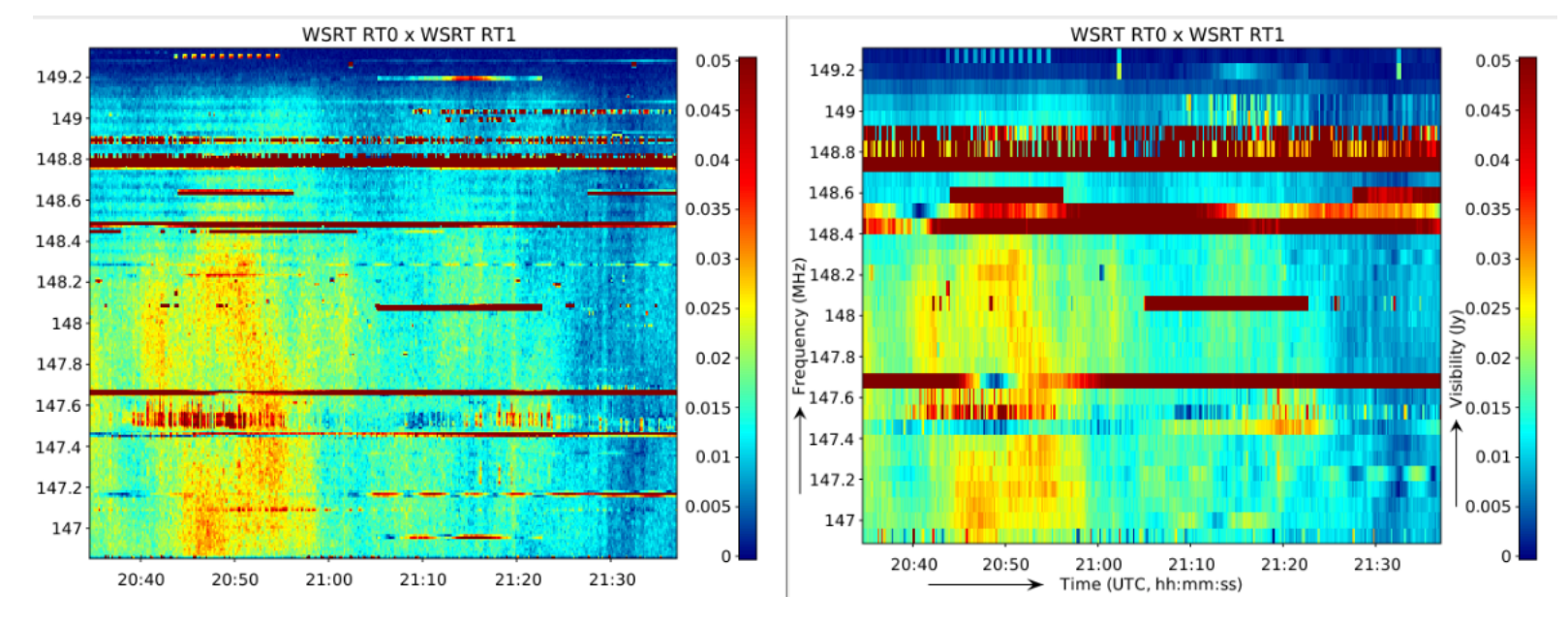

- Flagging is incremental: don't reset flags!
- Correlator might have set flags. These will be lost. To undo flagging, use backup (column).

## **Data Averaging**

- Data size can be reduced by averaging data in time and/or frequency direction
- Only average after RFI detection
- Over-averaging causes smearing
  - Time-smearing: in tangential direction
  - Frequency-smearing: in radial direction
- Calibration might also constrain averaging factor

#### BANDWIDTH SMEARING

#### (from Basic Imaging Lecture)

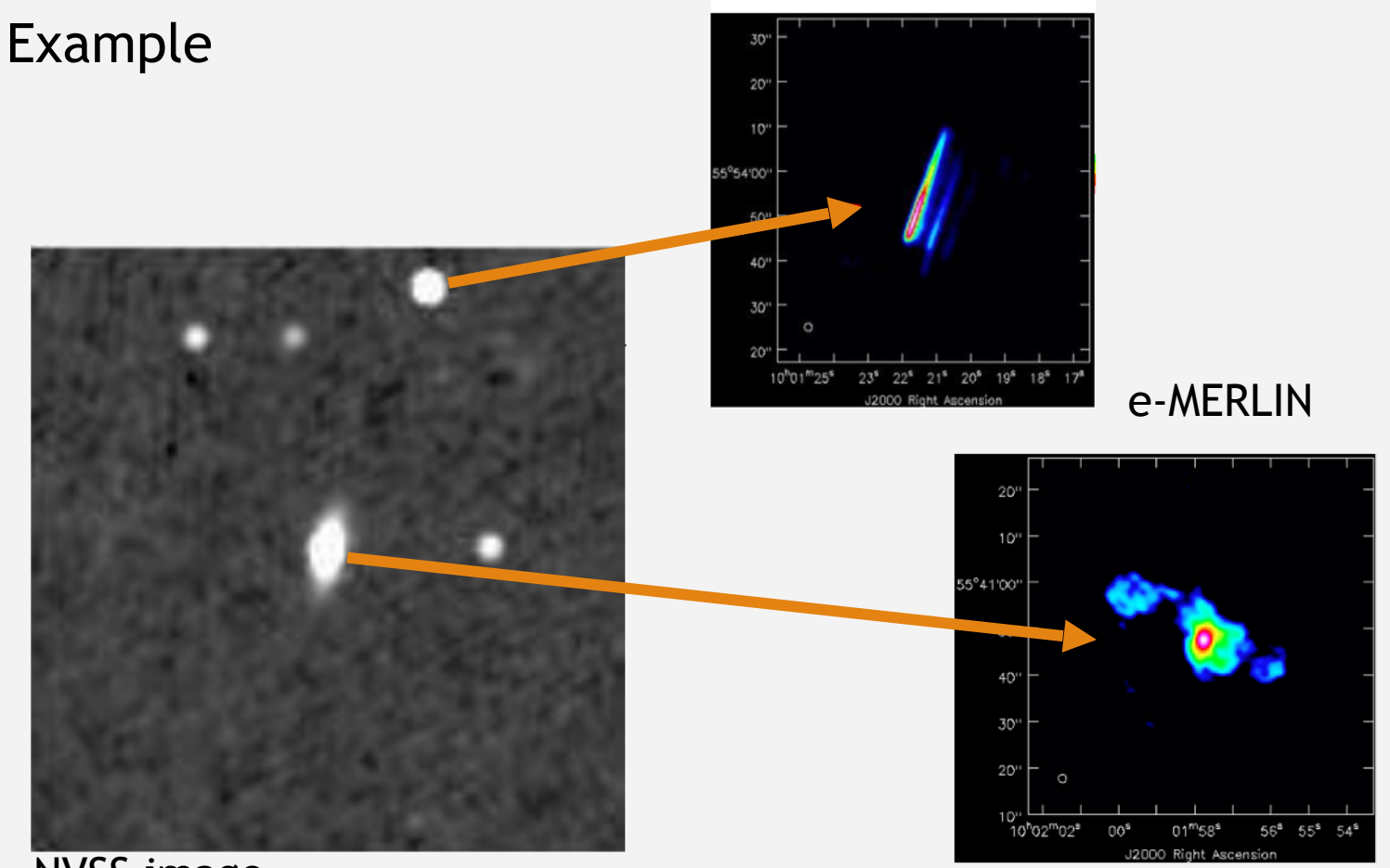

#### NVSS image

Effect is radial smearing, corresponding to radial extent of measurements in uv plane

#### TIME SMEARING

#### (from Basic Imaging Lecture)

- Time-average smearing (decorrelation) produces tangential smearing
- Not easily parameterized. At declination +90° a simple case exists where percentage time smearing is given by:

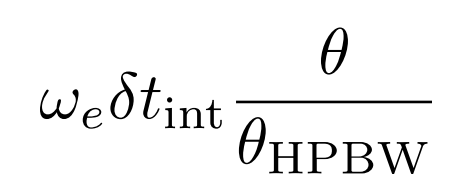

• At other declinations, the effects are more complicated.

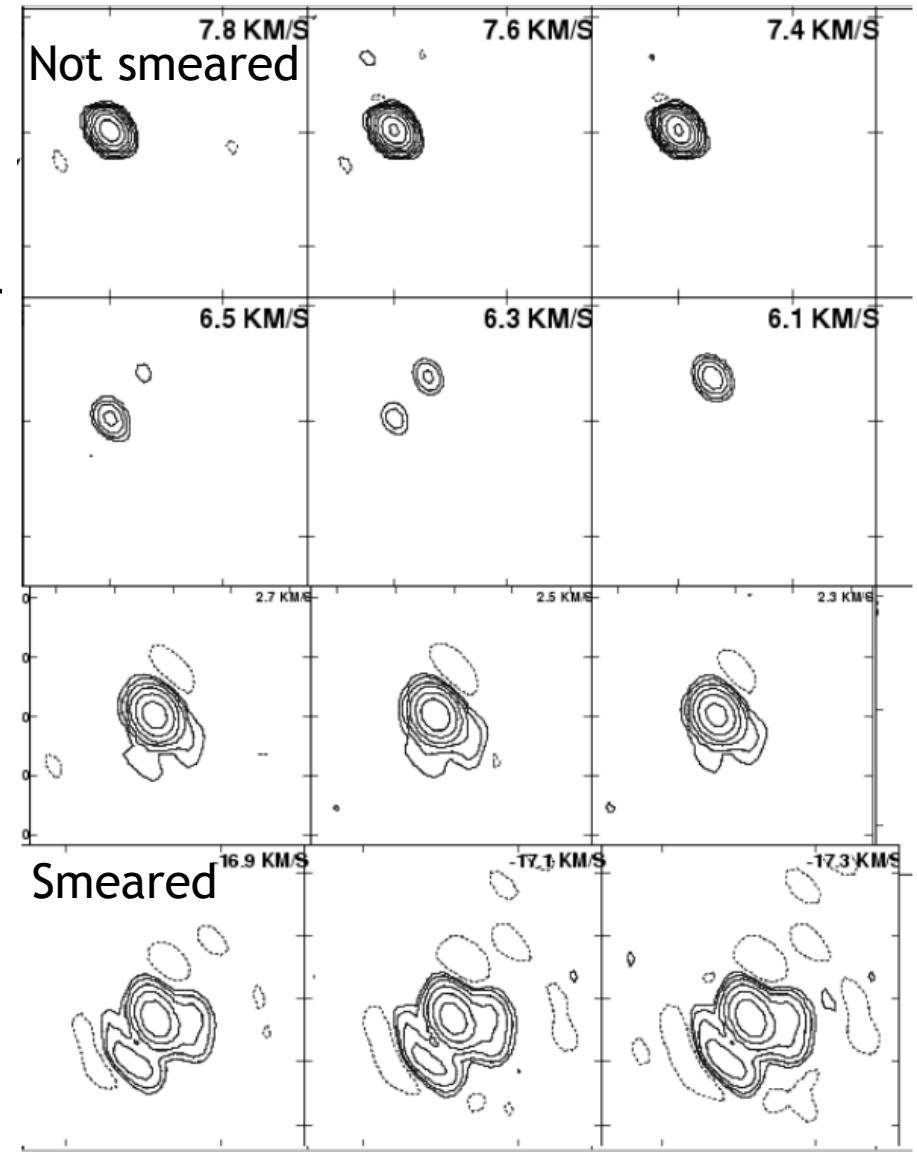

### Data Averaging in CASA

If smearing calculated to be at acceptable levels (see Basic Imaging), use CASA task split to average the data.

Example input:

```
inp split
vis='3C196_spw5_sub1.MS' (input)
outputvis='averaged.MS'
width=8 (Average over 8 channels)
timebin='60s' (Average over 60 s)
go
```

## Data Averaging in CASA

#### Original resolution:

After averaging

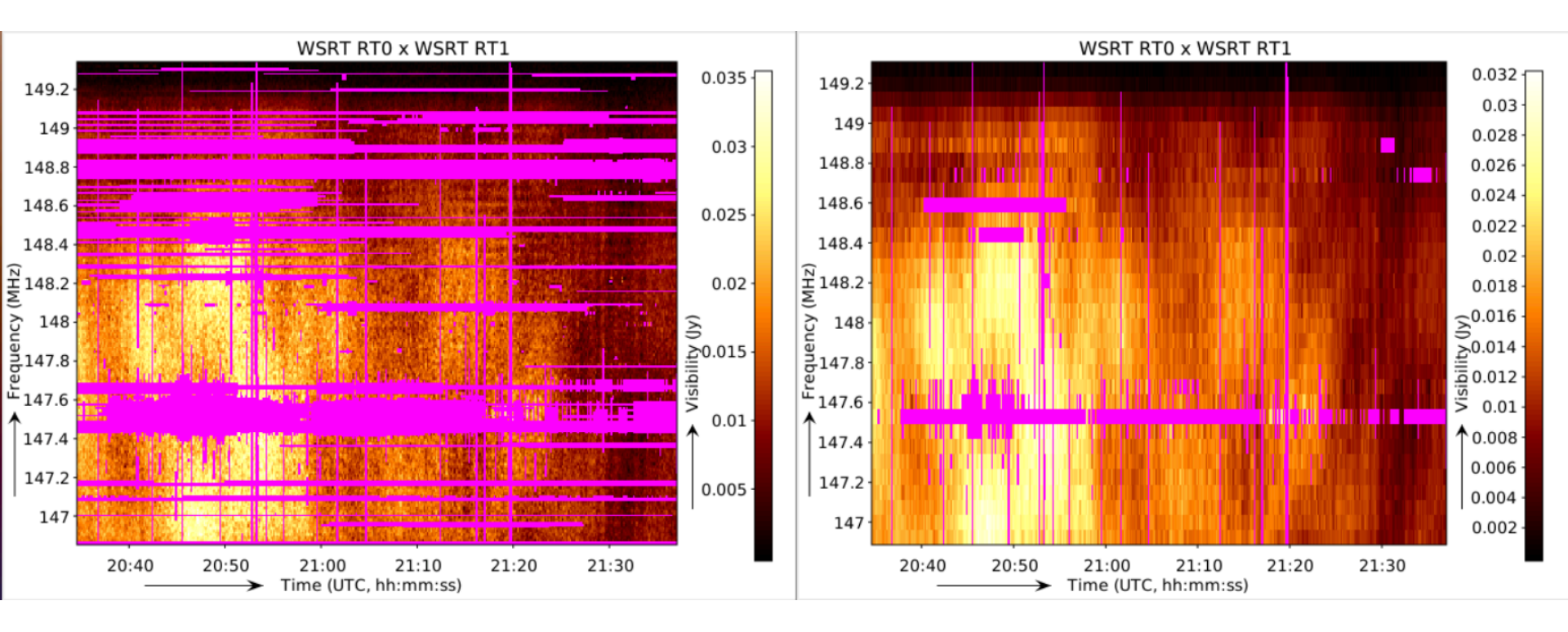

- Processing data can be very time expensive, but almost all steps scale linear with number of visibilities.
- Work on averaged data (and/or subset) while experimenting with settings

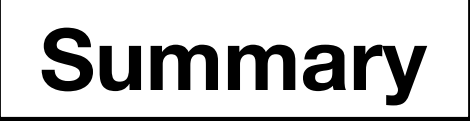

- First step in data processing is data inspection
- Second step is BACKUP YOUR DATA
- Third step is data flagging and RFI detection
- Calibration, imaging, ... to be discussed!